## TRAVAILLER EN DOUBLE FENÊTRES

## 1/ OUVRIR LA PREMIÈRE FENÊTRE EN PLEIN ÉCRAN par exemple Writer

Réduire cette première fenêtre et la positionner en demi format

- → <u>Windows 10</u> : réduction manuellement avec la double flèche
- → <u>Windows 11</u> : réduction et placement automatiques \_

<u>OU</u> utiliser le raccourci réduire une fenêtre : Touche Windows + flèche droite du clavier (ou flèche gauche)

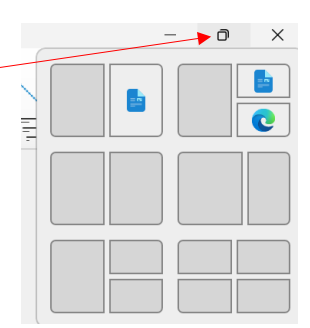

### 2/ OUVRIR LA DEUXIÈME FENÊTRE EN PLEIN ÉCRAN *par exemple Internet* Réduire cette deuxième fenêtre et la positionner en demi format à côté de la première.

- → <u>Windows 10</u> : réduction manuellement avec la double flèche
- → <u>Windows 11</u> : réduction et placement automatiques <u>OU</u> avec le raccourci Windows + flèche.

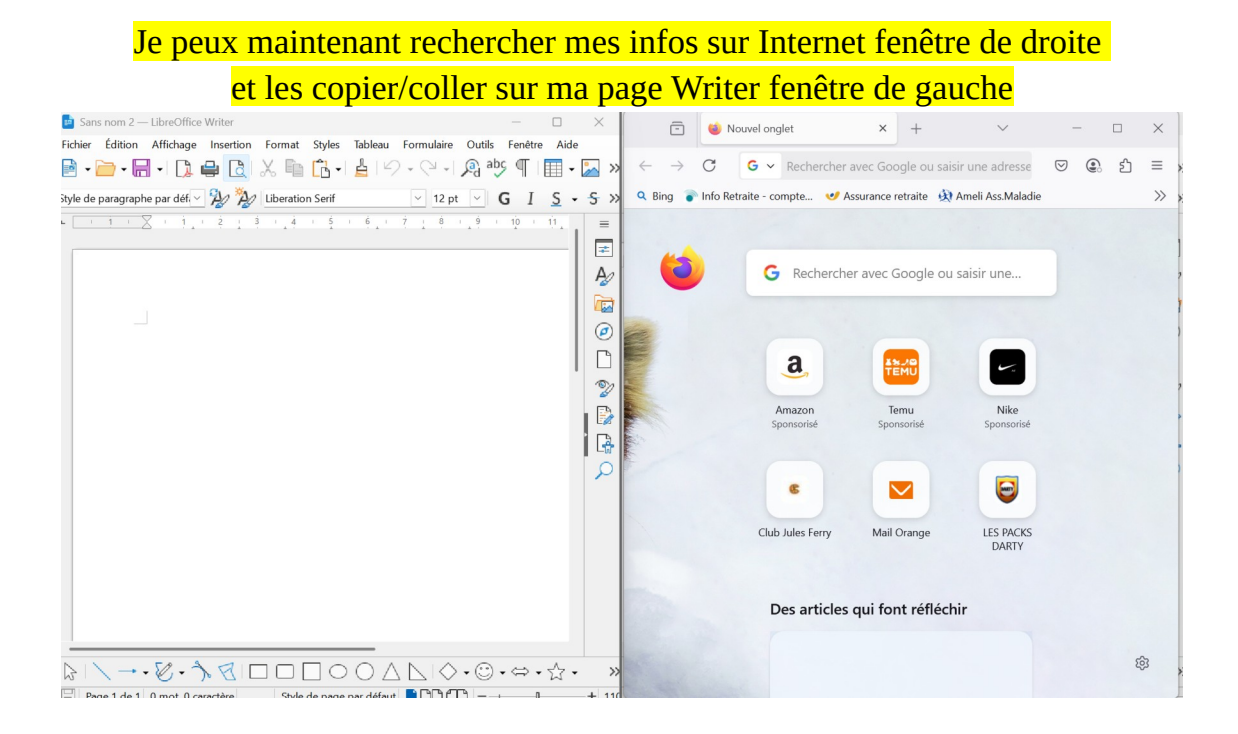

#### - RAPPEL -

Ne pas oublier d'« Enregistrer Sous » et de nommer votre document pour le conserver.

# Il est possible d'ouvrir côte à côte deux fenêtres identiques

Par exemple 2 pages Writer > une page vierge et une autre déjà remplie qui servira de modèle pour la présentation.

#### 1/ OUVRIR LA PREMIÈRE FENÊTRE WRITER EN PLEIN ÉCRAN

Réduire cette première fenêtre et la positionner en demi format

- → <u>Windows 10</u> : réduction manuellement avec la double flèche
- → <u>Windows 11</u> : réduction et placement automatiques -

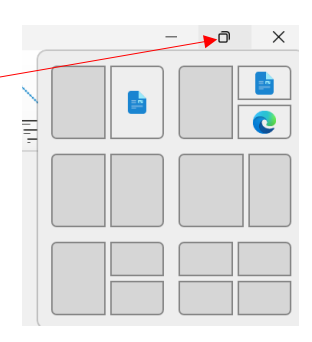

### 2/ WRITER étant déjà ouvert, il convient de faire un CLIC DROIT sur l'icône Writer de votre barre d'outil

puis, CLIC GAUCHE sur LibreOffice Writer pour l'ouvrir une seconde fois.

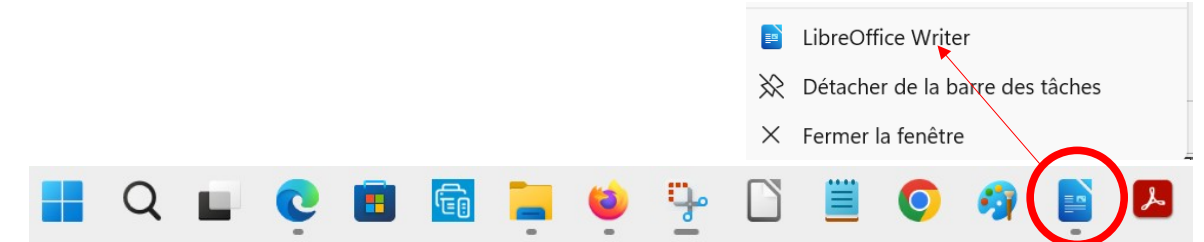

Vous pouvez maintenant réduire votre deuxième fenêtre Writer et la positionner en demi format à côté de la première.

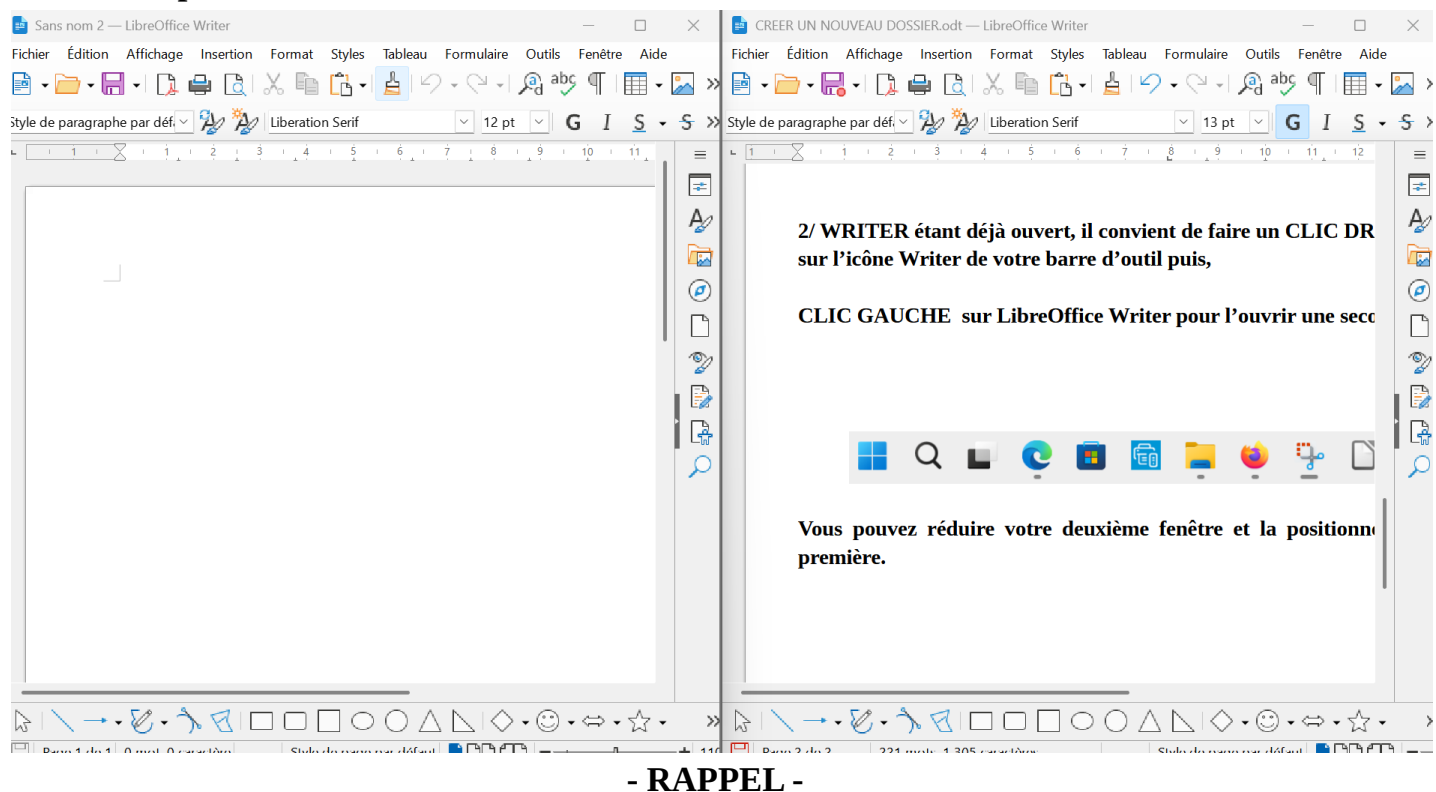

Ne pas oublier d'« Enregistrer Sous » et de nommer votre document pour le conserver.